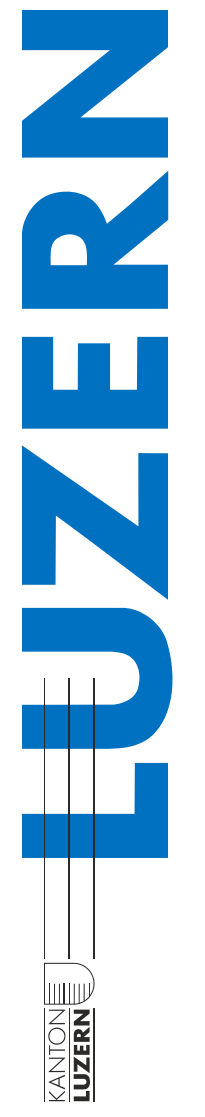

# Merkblatt

# Authentifizierung der WLAN-Verbindung nach Zertifikatswechsel

Damit die Sicherheit im Kanton gewährleistet werden kann, werden jährlich die Zertifikate der Systeme gewechselt. Durch das Erneuern der Zertifikate im Authentifizierungsservice kann es zu Auswirkungen beim Authentifizieren im WLAN kommen. Wenn eine WLAN-Verbindung mit der SSID «SLUZ-BYOD» nicht möglich ist, hilft dieses Merkblatt weiter.

| Inhaltsverzeichnis |                  |     |
|--------------------|------------------|-----|
| 1.                 | Erstes Vorgehen  | . 2 |
| 2.                 | Zweites Vorgehen | . 3 |

## 1. Erstes Vorgehen

Wenn keine Verbindung mit dem Netzwerk möglich ist, Folgendes durchführen: Beim Internetzugriff beim WLAN-Namen «SLUZ-BYOD» einen Rechtsklick machen und «**Nicht speichern**» auswählen.

|                 | omatisc                                               | /erbinden                                                 |                                             |
|-----------------|-------------------------------------------------------|-----------------------------------------------------------|---------------------------------------------|
| Recht           | <b>5-</b> (                                           | igenschaften                                              |                                             |
|                 |                                                       | licht speicher                                            | n nden                                      |
| KTLU-BY         | OD                                                    |                                                           |                                             |
| LAN10           |                                                       |                                                           |                                             |
| n KTLU-G        | ast                                                   |                                                           |                                             |
| Ausgebl         | endetes Ne                                            | tzwerk                                                    |                                             |
| Netzwerk- ur    | n <b>d Internet</b><br>rn von Einste<br>ine getaktete | <b>einstellunge</b><br>Ilungen. Beispie<br>Verbindung gei | <b>n</b><br>Isweise kann e<br>ändert werden |
| Verbindung in e |                                                       | A DECK                                                    |                                             |
| Verbindung in e | u}>                                                   | 610                                                       |                                             |

Nach dem Anklicken von «Nicht speichern» erneut die SSID «SLUZ-BYOD» auswählen und mit dem Benutzername und Passwort erneut verbinden. Beim ersten Verbinden die folgende Meldung mit «**Verbinden**» bestätigen:

| <sup>₽</sup> ſĸ | SLUZ-BYOD<br>Verbindung wird herge<br>Verbindung weiter herst<br>Wenn Sie "SLUZ-BYOD"<br>Sie bedenkenlos eine Ve<br>Andernfalls handelt es s<br>ein anderes Netzwerk m<br>Zertifikatdetails anzeige | estellt<br>ellen?<br>hier erwarten, können<br>erbindung herstellen.<br>ich möglicherweise um<br>iit demselben Namen.<br>n |
|-----------------|----------------------------------------------------------------------------------------------------|----------------------------------------------------------------------------------------------------|
|                 | Verbinden                                                                                                    | Abbrechen                                                                                                    |

Falls dieses Vorgehen nicht geklappt hat, mit dem zweiten Vorgehen weitermachen.

#### 2. Zweites Vorgehen

Unter dem Startmenü «WLAN» im Suchfenster eingeben und die «**WLAN-Einstellun**gen» öffnen.

Den Menüpunkt «Bekannte Netzwerke verwalten» auswählen und dort das WLAN «SLUZ-BYOD» nicht speichern.

| ← Einstellungen                                                      |  |  |  |  |  |  |  |
|----------------------------------------------------------------------|--|--|--|--|--|--|--|
| 命 WLAN                                                               |  |  |  |  |  |  |  |
| Bekannte Netzwerke verwalten                                         |  |  |  |  |  |  |  |
| + Neues Netzwerk hinzufügen                                          |  |  |  |  |  |  |  |
| Diese Liste durchsuchen                                              |  |  |  |  |  |  |  |
| Sortieren nach: <b>Präferenz</b> V Filtern nach: Alle V              |  |  |  |  |  |  |  |
| Einige Einstellungen werden von Ihrem Systemadministrator verwaltet. |  |  |  |  |  |  |  |
| <b>SLUZ-EAP</b><br>Durch Unternehmensrichtlinie hinzugefügt          |  |  |  |  |  |  |  |
| SLUZ-BYOD                                                            |  |  |  |  |  |  |  |
| Eigenschaften Nicht speichern                                        |  |  |  |  |  |  |  |
|                                                                      |  |  |  |  |  |  |  |

Nach dem Anklicken von «Nicht speichern» erneut die SSID «SLUZ-BYOD» auswählen und mit dem Benutzername und Passwort erneut verbinden. Beim ersten Verbinden die folgende Meldung mit «**Verbinden**» bestätigen:

| • | SLUZ-BYOD<br>Verbindung wird herge                                                                                                    | stellt    |  |
|---|----------------------------------------------------------------------------------------------------|-----------|--|
|   | Verbindung weiter herstellen?<br>Wenn Sie "SLUZ-BYOD" hier erwarten, können<br>Sie bedenkenlos eine Verbindung herstellen.<br>Andernfalls handelt es sich möglicherweise um<br>ein anderes Netzwerk mit demselben Namen. |           |  |
|   |                                                                                                    |           |  |
|   |                                                                                                    |           |  |
|   |                                                                                                    |           |  |
|   | n                                                                                                    |           |  |
|   |                                                                                                    |           |  |
|   | Verbinden                                                                                                    | Abbrechen |  |
|   |                                                                                                    |           |  |

31.08.2022 Edit: 2022-10-04 (mau)

### **Dienststelle Informatik**

Ruopigenplatz1 6015 Luzern

DIIN.ServiceDesk@lu.ch www.informatik.lu.ch